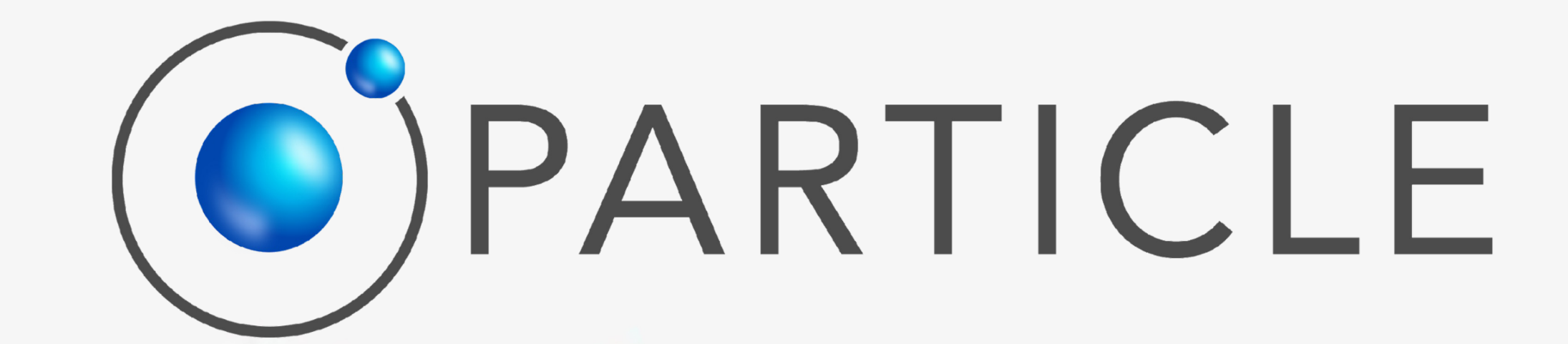

#### MASTODON INSTALLATION

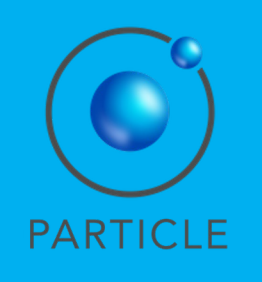

#### Download the SWAPP

Open:

https://particle-summary.pt/APPS/NIGHTINGALE/

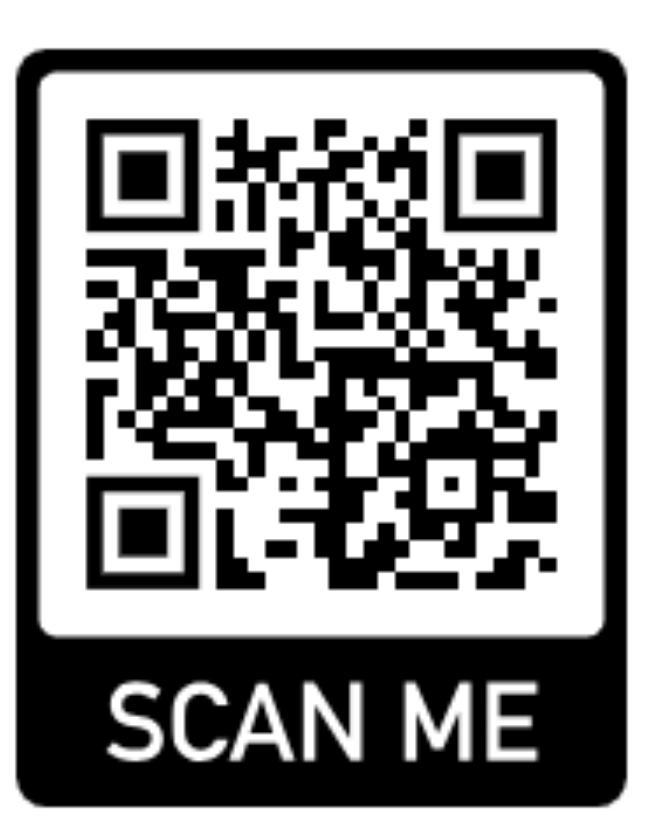

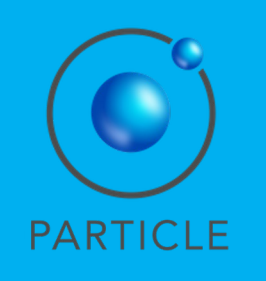

1. In Chrome, open <u>https://particle-</u> summary.pt/APPS/NIGHTINGALE/

- 2. Download MASTODON by clicking on the blue DOWNLOAD buttons.
- 3. Select "Download".

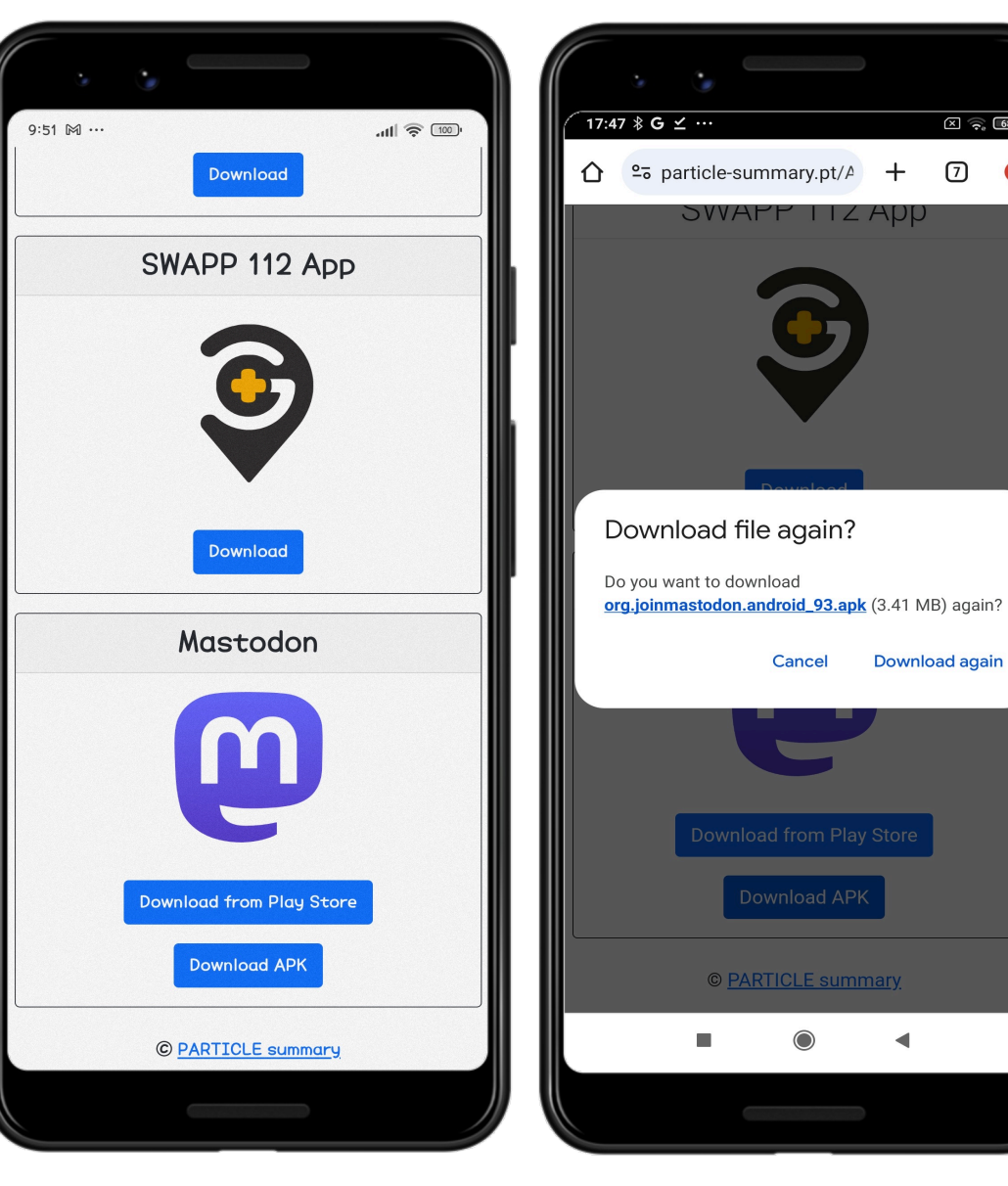

× 🛜 🚳

7 🗘

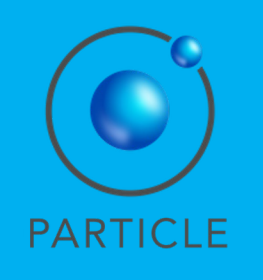

1. Select "Install".

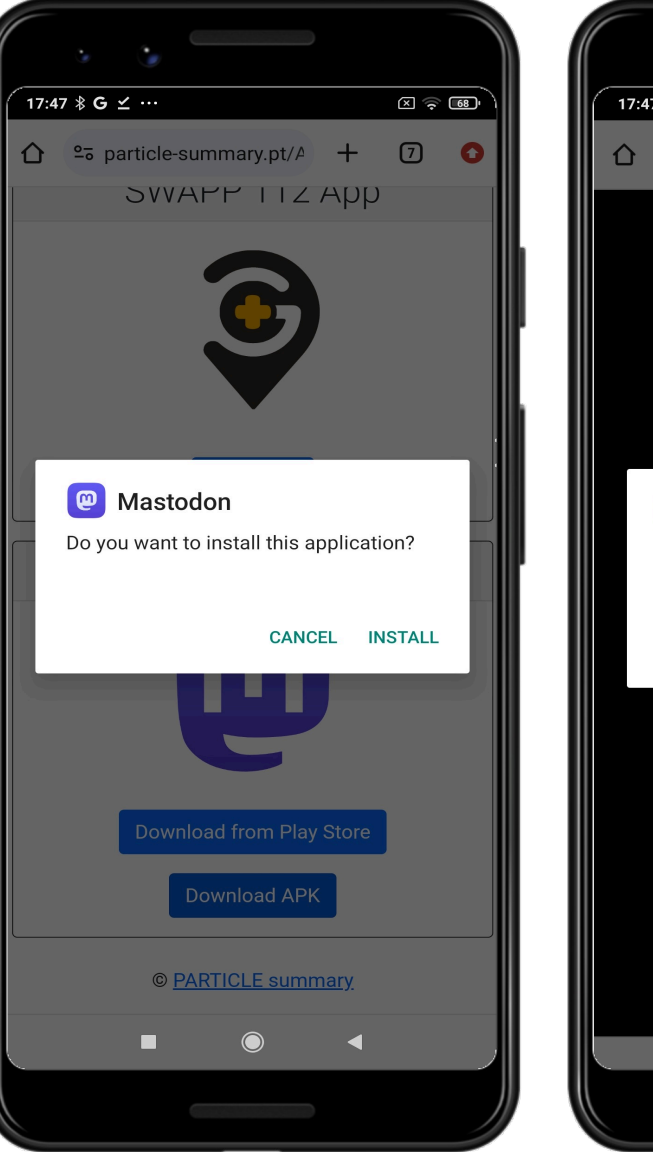

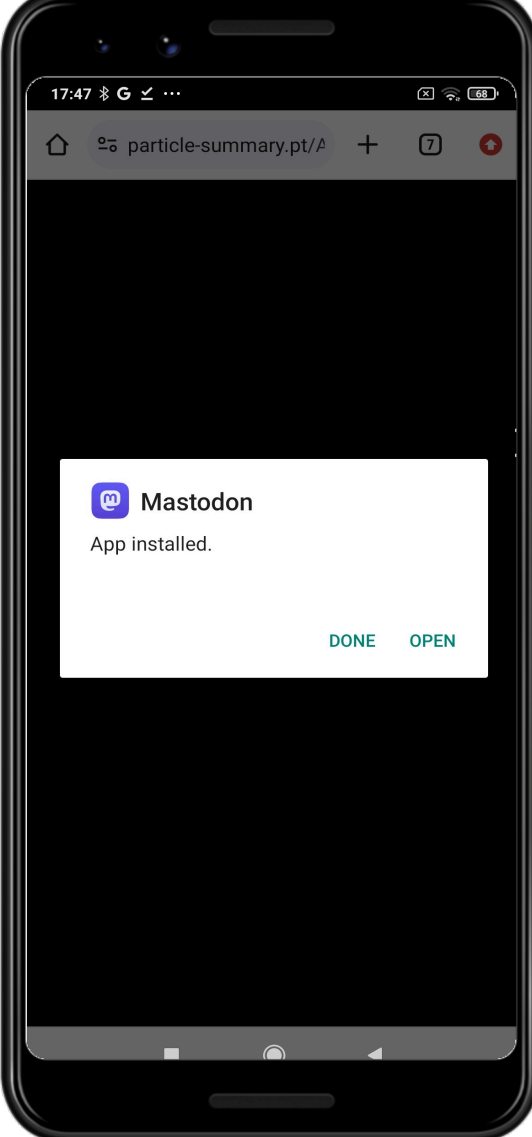

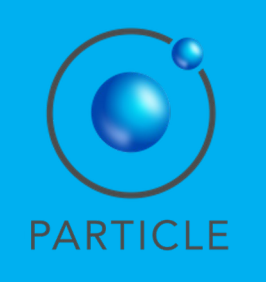

- 1. The system will start a security check.
- 2. When it is complete, you may click on the button "Open".

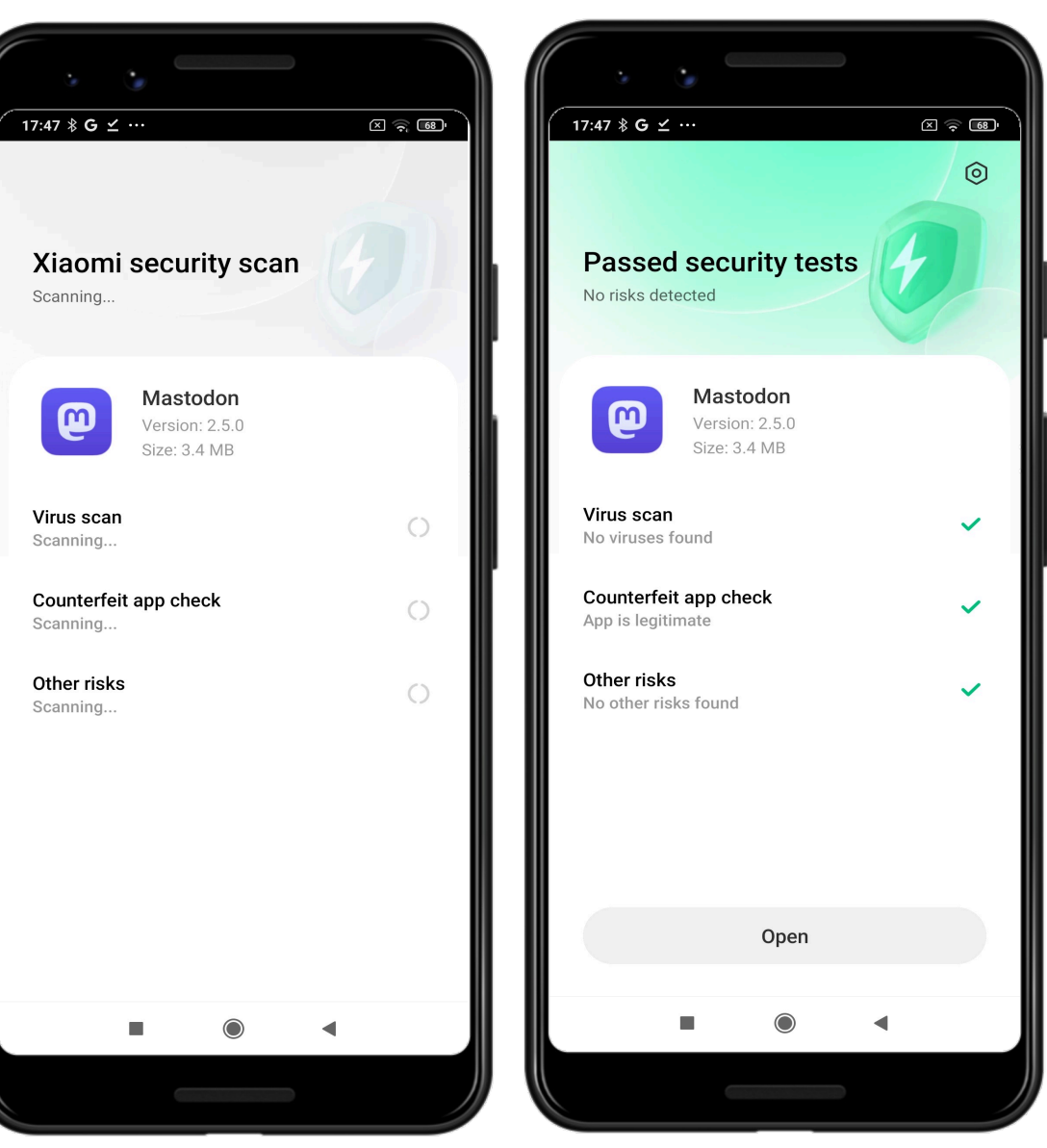

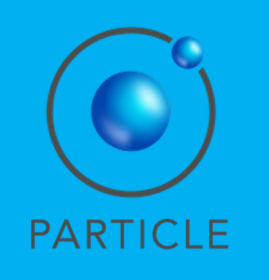

1. Enter MASTODON, by clicking on "Log In" at the right bottom.

2. The system welcomes you and asks you to write the server URL.

| 17:50 ¥ 🖉 🗵 🗟 🐨      | 17:53 ≹ ⊘ ে র ভে<br>← Welcome back                     |
|----------------------|--------------------------------------------------------|
| mastodon             | Log in with the server where you created your account. |
|                      | Q Server URL                                           |
|                      |                                                        |
| Join mastodon.social |                                                        |
| OR                   |                                                        |
| Learn more Log in    | Next                                                   |
|                      |                                                        |
|                      |                                                        |

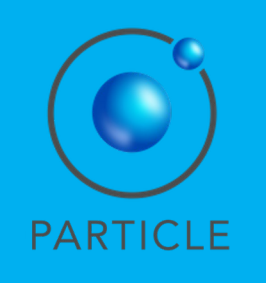

1. Type "social.particlesummary.pt".

2. Select "social.particlesummary.pt" as the server URL.

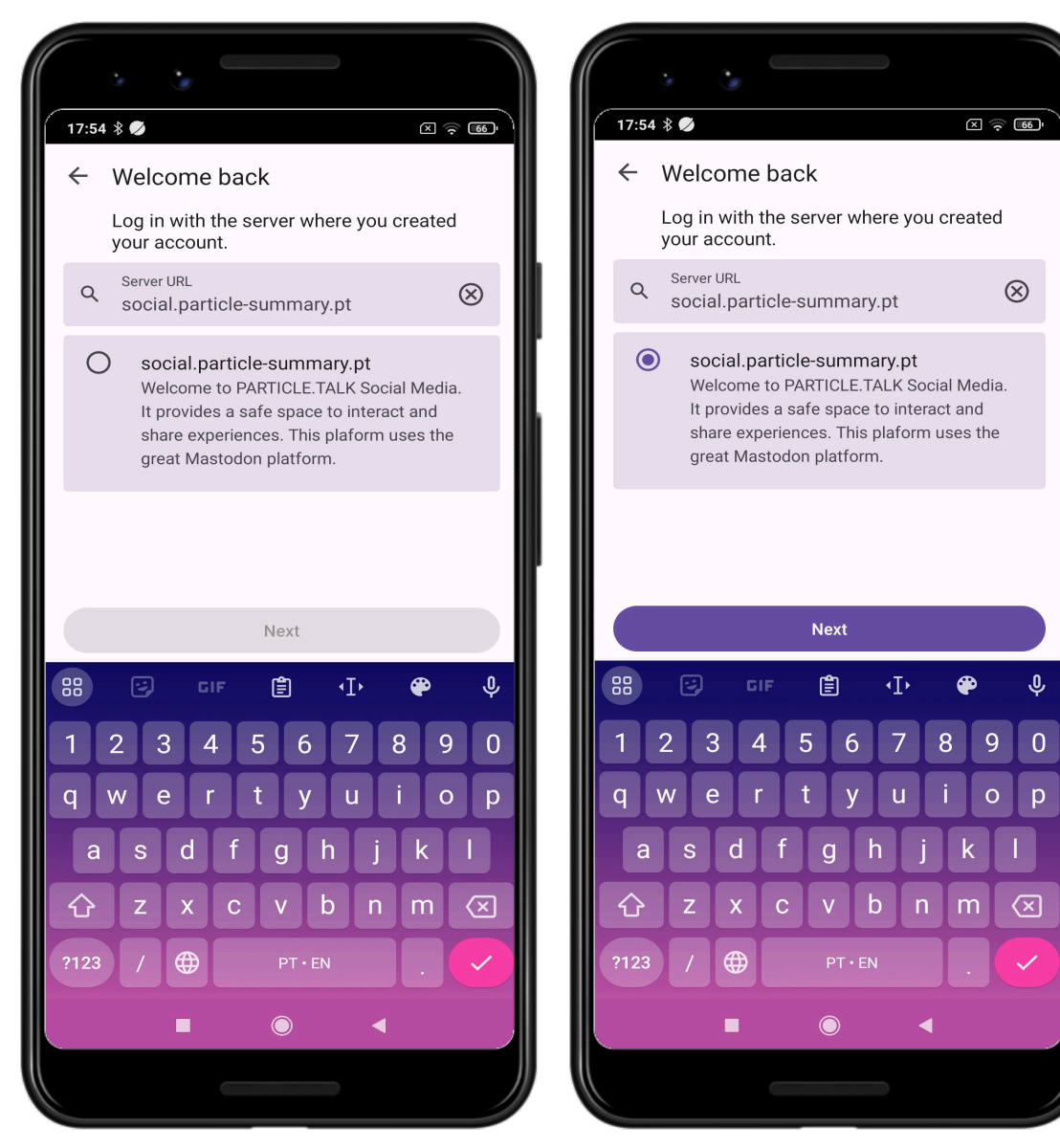

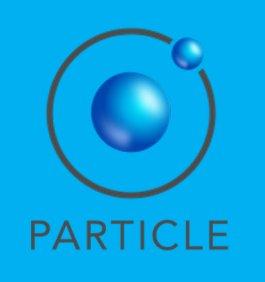

- 1. The system asks for you to login to "social.particle-summary.pt".
- 2. Enter your email address and password.
- 3. Press "LOG IN".

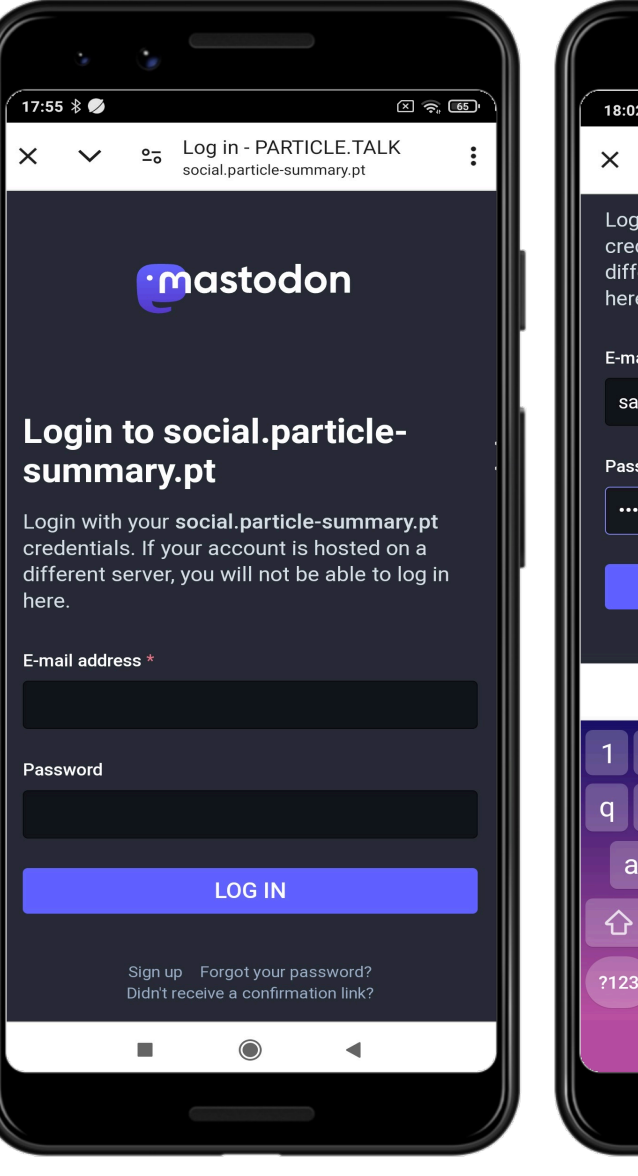

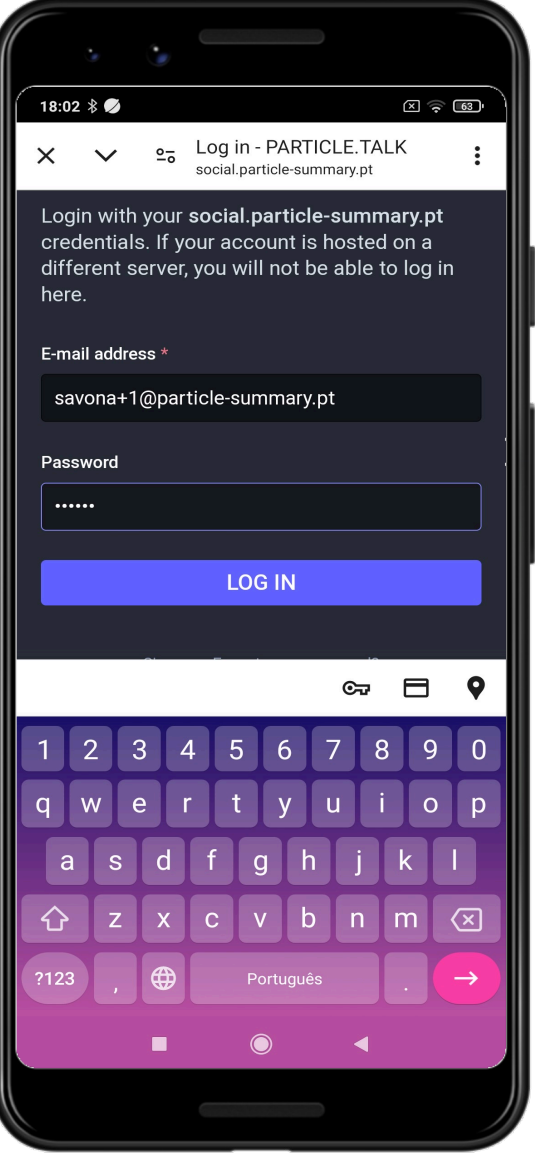

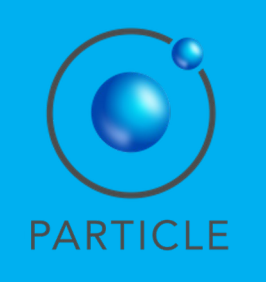

- 1. The system asks permission to access your account.
- 2. Select "Authorise".
- 3. You are ready to start using MASTODON!

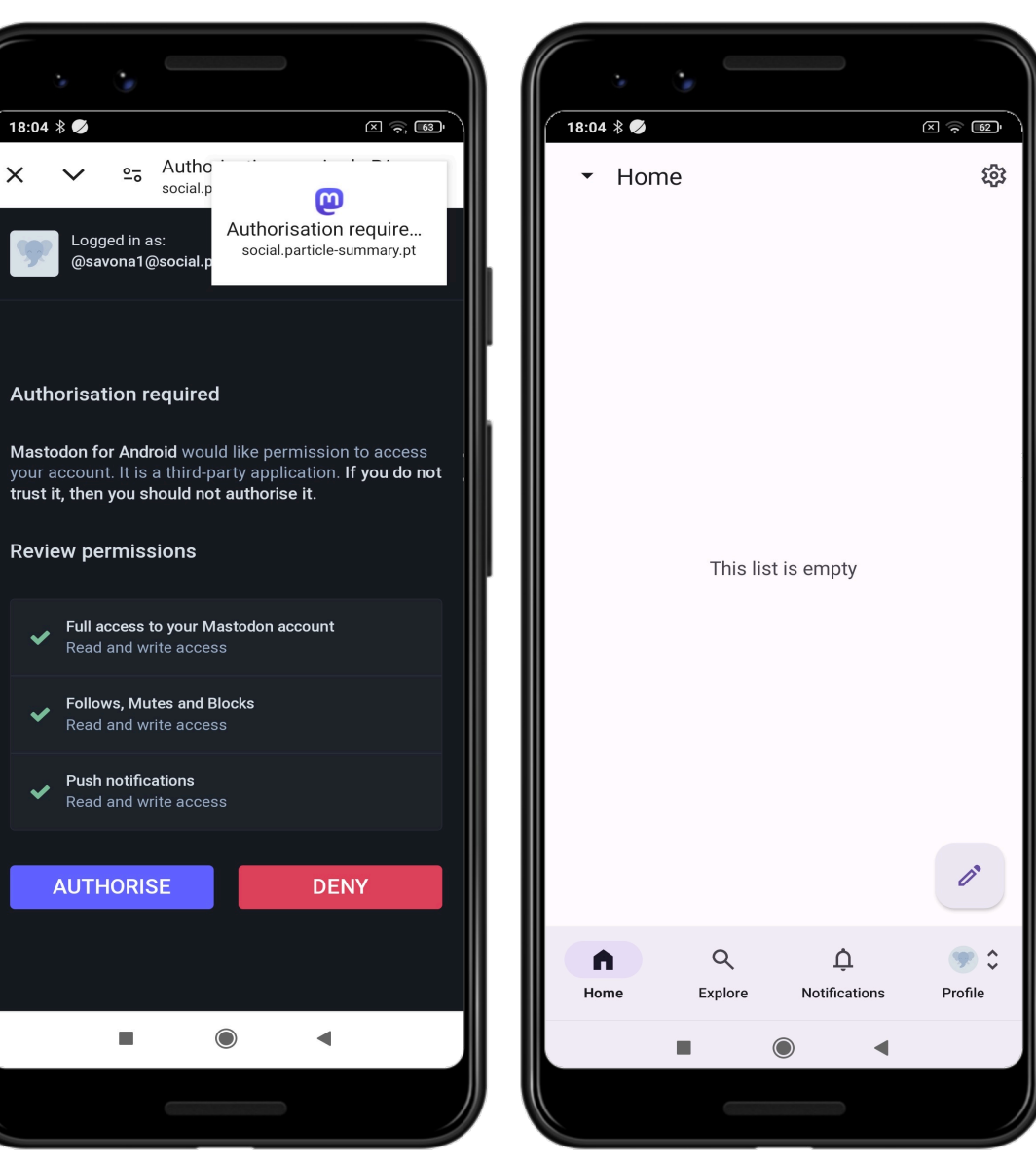

Q